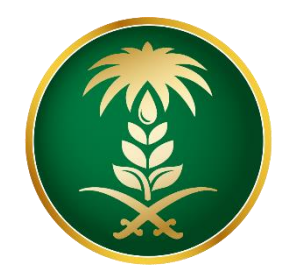

# وزارة البيئة والمياه والزراعة Ministry of Environment Water & Agriculture

المملكة العربية السعودية Kingdom of Saudi Arabia

الإدارة العامة لتقنية المعلومات والتحول الرقمي

دليل استخدام خدمة إصدار إذن فسح بيض التفقيس و الصيصان

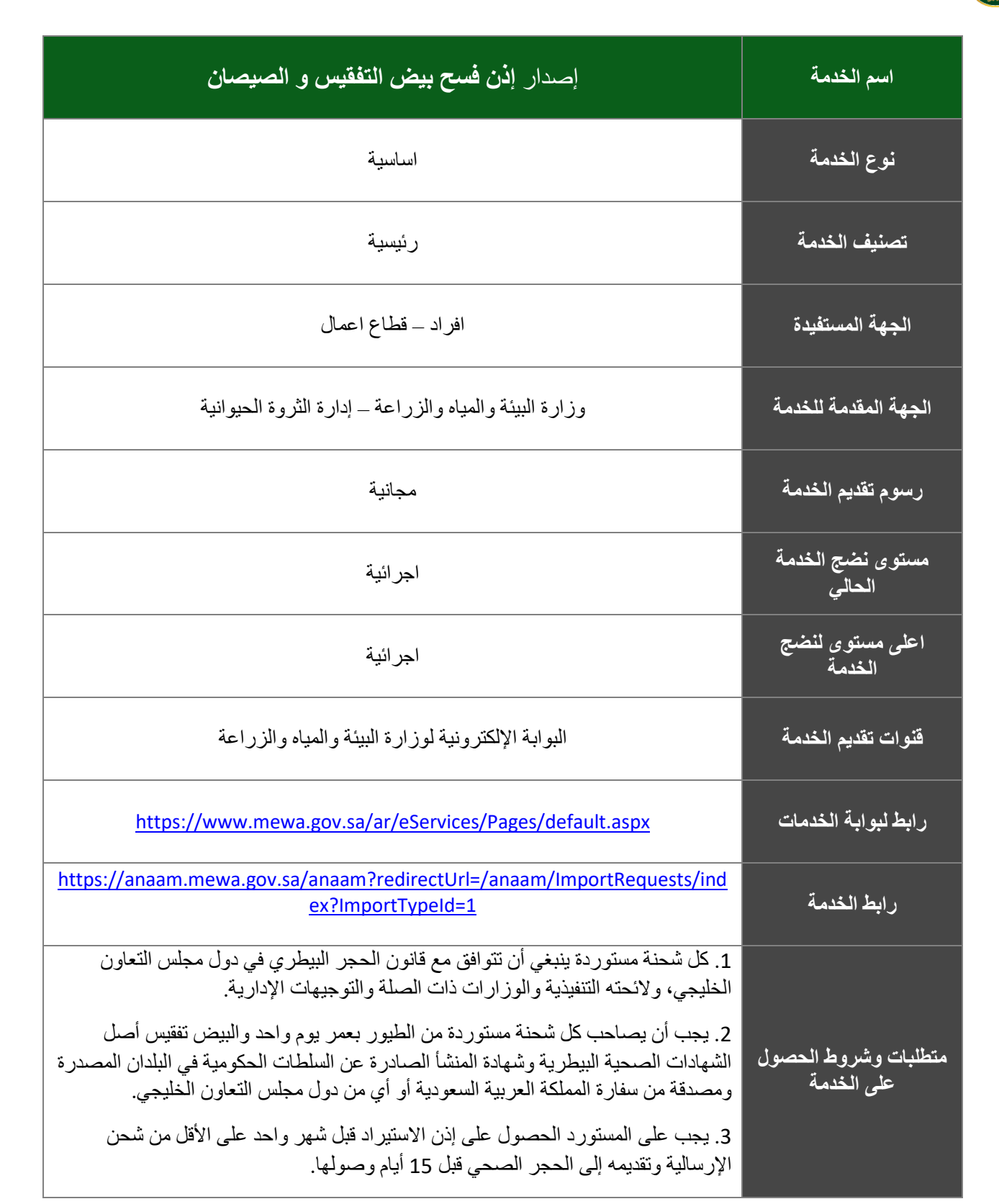

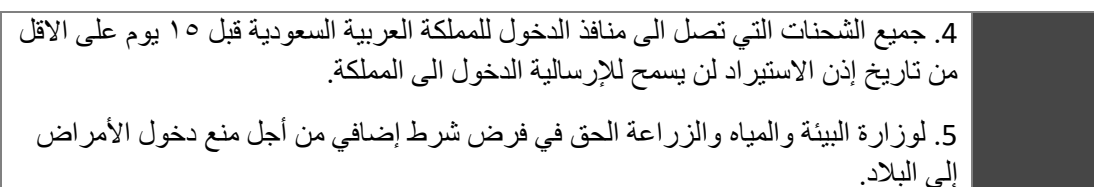

1. الخدمة في سطور:

تسمح هذه الخدمة للمواطنين والشركات طلب الموافقة والحصول على إصدار إذن فسح بيض التفقيس والصيصان.

2. مخطط سير اجراء الخدمة:

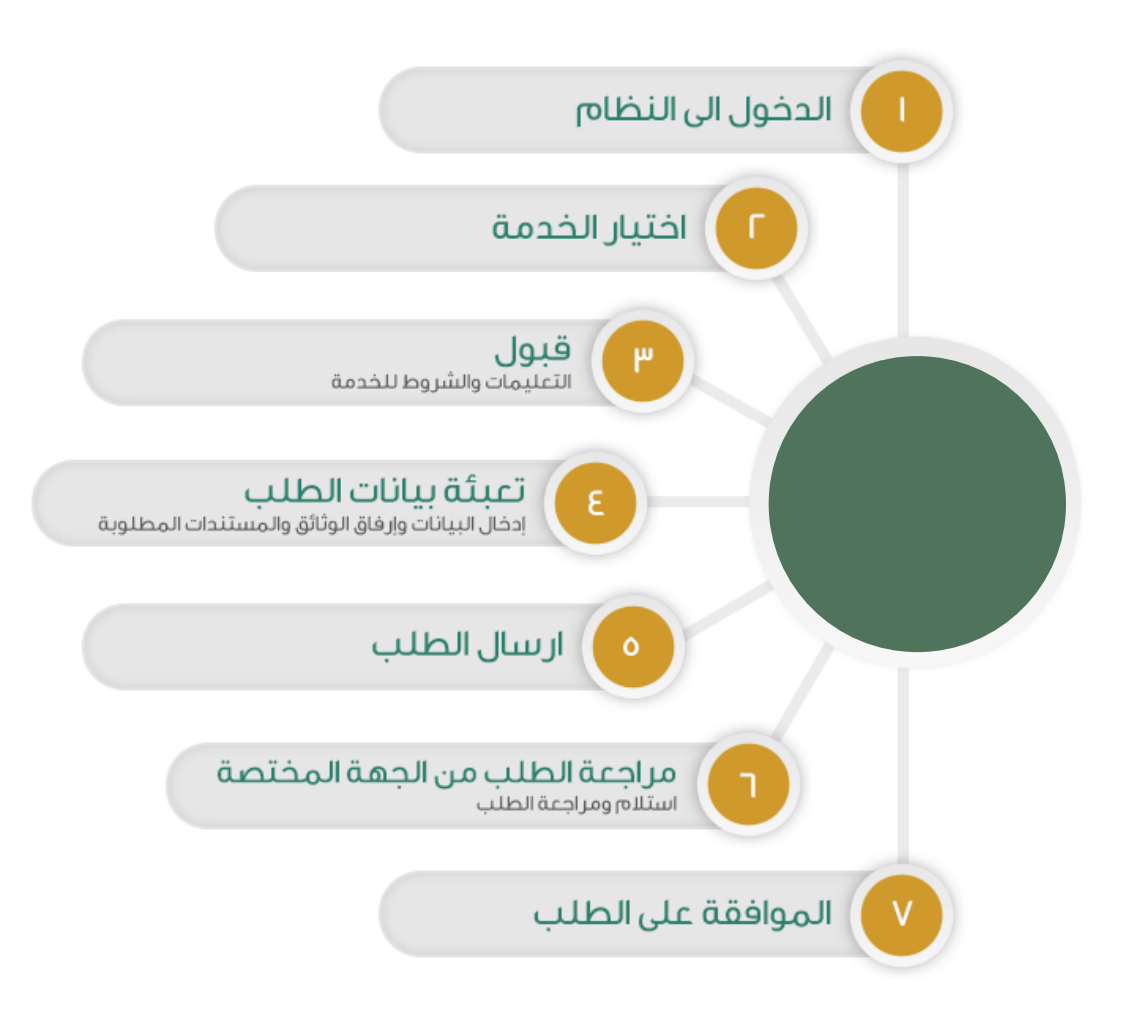

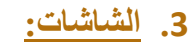

- الشروط والأحكام.
- 2. البيانات الأساسية.
  - \_\_\_ ... 3\_ تفاصيل الطلب.
    - 4۔ المرفقات

# 4. خطوات استخدام الخدمة: -

# الدخول على صفحة الوازرة ثم استعراض الخدمات الإلكترونية كما يظهر بالشكل التالي:

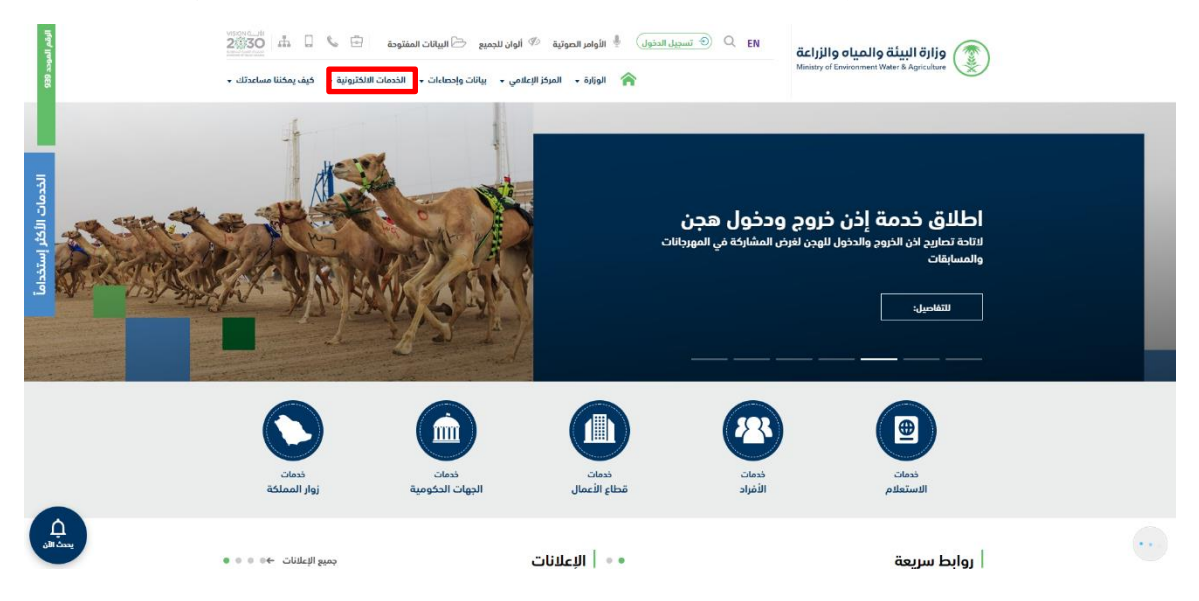

### ثم الضغط على الخدمة من خدمات الثروة الحيوانية كما يظهر بالشكل التالي:

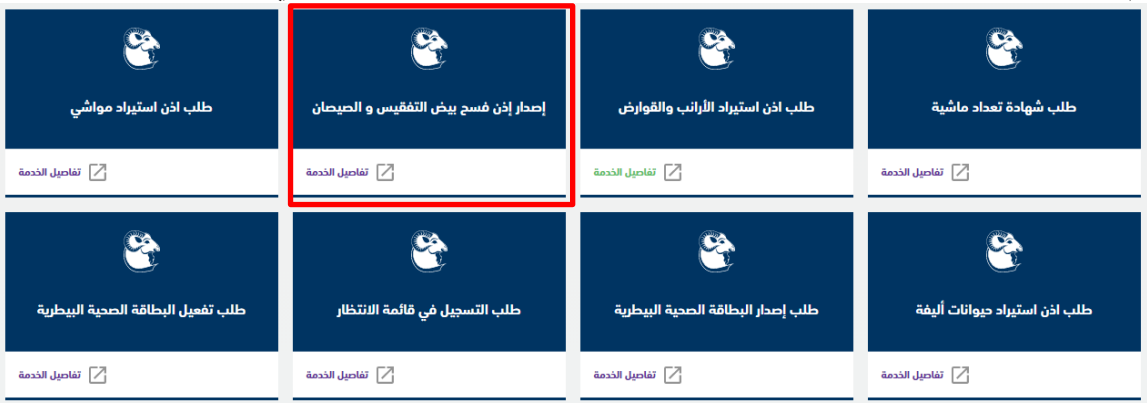

ثم الضغط على زر طلب الخدمة للتقديم على الخدمة كما يظهر بالشكل التالى:

| إصدار إذن فسح بيض التفقيس و الصيصان                                         |
|-----------------------------------------------------------------------------|
|                                                                             |
| للاطلاع على اتفاقية مستوى الخدمة يرجى زيارة صفحة اتفاقية مستوى الخدمة       |
| وصف الخدمة                                                                  |
| تسمح هذه الخدمة للمواطنين والشركات طلب الموافقة والحصول على إذن استيراد بيض |
| طلب الخدمة                                                                  |
|                                                                             |

#### شاشة تسجيل الدخول:

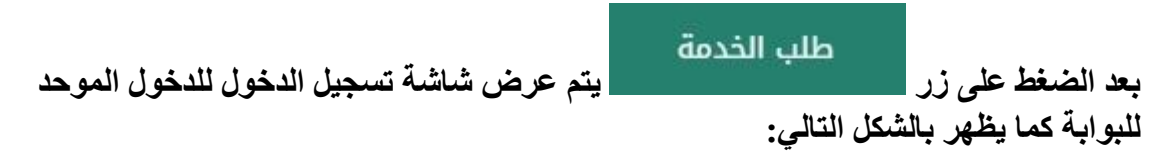

| الـدخـول الـموحد الميه •<br>SINGLE SIGN ON                            | وزارة البيئة والمياه والزراعة<br>Ministry of Erviconment Water & Agriculture |  |  |  |
|-----------------------------------------------------------------------|------------------------------------------------------------------------------|--|--|--|
|                                                                       | تسجیل الدخول<br>اسر المستخم*                                                 |  |  |  |
| أو بواسطة النفاذ المودد<br>عن طريق دسابك في منعة النفاذ الوطني المودد | سم مستندم در سر بوره ریم میرد.<br>کلمة المرور*                               |  |  |  |
| تسجيل الدون                                                           | تسجيل الدخول                                                                 |  |  |  |
|                                                                       | استعادة كلمة المرور 🛞 تسجيل مستخدم جديد                                      |  |  |  |
|                                                                       |                                                                              |  |  |  |
| ية المعلومات والتحول الزقمي<br>خطة لوزارة البيئة والميام والزراعة     | الإدارة العامة لتقد<br>جميع الطوق مطو                                        |  |  |  |

يقوم المستخدم بإدخال اسم المستخدم الخاص به وكلمة المرور ثم الضغط على دخول ليتم عرض الشاشة الرئيسية للخدمة وشاشة الشروط والأحكام كما يظهر بالشكل التالي:

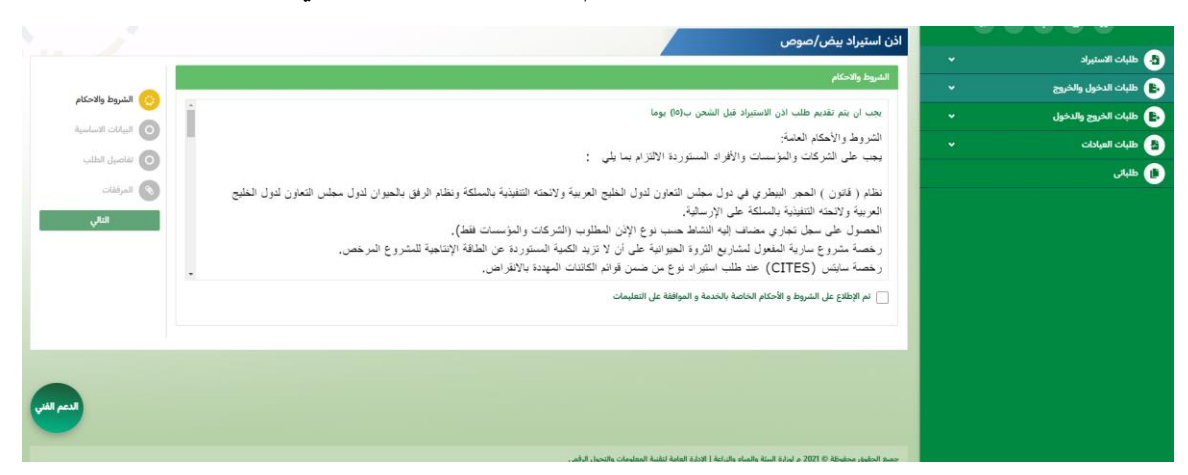

شاشة البيانات الأساسية:

بعد الموافقة على الشروط والاحكام ثم ضغط التالي، تظهر شاشة البيانات الأساسية كما يظهر بالشكل التالي:

|                                                                     |            |                    |                            | • | • • • •                |
|---------------------------------------------------------------------|------------|--------------------|----------------------------|---|------------------------|
| 10                                                                  |            |                    | ادن استیراد بیض/صوص        | • | 👌 طلبات الاستيراد      |
|                                                                     |            |                    | تفاصيل الشركة الموردة      |   | ы طلبات الدخول والخروج |
| الشروط والاحكام                                                     | رقم الجوال | عنوان المورد تجارى | اسم المورد تجارى           |   | البات الخروج والدخول 🕒 |
| البيانات الاساسية                                                   |            |                    |                            | ~ | 🛔 طلبات العيادات       |
| نفاصيل الطلب                                                        |            | البريد الالكترونى  | رقم الفاكس                 |   | ا طبانی                |
| المرفقات                                                            |            |                    |                            |   |                        |
| التالي                                                              |            |                    |                            |   |                        |
| السابق                                                              |            |                    | معلومات مفصلة عن الارسالية |   |                        |
|                                                                     |            | ميناء الوصول       | ناريخ الوصول               |   |                        |
|                                                                     |            | اختر ۲             | 8                          |   |                        |
|                                                                     |            |                    |                            |   |                        |
|                                                                     |            |                    | تفاصيل المصدر              |   |                        |
|                                                                     | رقم الجوال | رقم الهوبة         | اسم المصدر                 |   |                        |
|                                                                     |            |                    |                            |   |                        |
|                                                                     | العنوان    | البريد الالكترونى  | رقم الفاكس                 |   |                        |
| https://anaam.mewa.gov.sa/anaam/importRequests/index/importTypeld=1 | *          | n                  |                            |   |                        |

## شاشة تفاصيل الطلب:

بعد إدخال البيانات الأساسية الخاصة بالطلب ثم ضغط التالي، يتم عرض شاشة تفاصيل الطلب كما يظهر بالشكل التالي:

|                   |      |                 |            |         |            | ستيراد بيض/صوص | طلبات الاستيراد > اذن ا |   | C+ 88      |                    |   |
|-------------------|------|-----------------|------------|---------|------------|----------------|-------------------------|---|------------|--------------------|---|
|                   |      |                 |            |         |            | ىوص            | اذن استيراد بيض/د       | • |            | طلبات الاستيراد    | • |
|                   |      |                 |            |         |            |                | تفاصيل الطلب            | • |            | ظلبات العيادات     | 8 |
| 🕑 الشروط والاحكام |      | النوع           |            |         | بلد المنشأ |                | بلد التصدير             | • | ام المحلية | مهرجان أصول الأغنا |   |
| البيانات الاساسية | . w. | اختر            |            |         | أختر       | •              | اختر                    |   |            | طلبانی             |   |
| 💴 تقاصيل الطلب    |      | العدد           |            |         | السلاله    |                | الاسم العلمي            |   |            |                    |   |
| و المرفقات        |      |                 |            |         |            |                |                         |   |            |                    |   |
| التالي            |      |                 |            |         |            | _              |                         |   |            |                    |   |
| السابق            |      |                 |            |         |            |                | + اضافه                 |   |            |                    |   |
|                   | حذف  | ۲ بلد التصدير ۲ | بلد المنشأ | العدد 🔻 | السلنانه   | لنسم العل 🕇    | النوع 🔻                 |   |            |                    |   |
|                   |      |                 |            |         |            |                |                         |   |            |                    |   |
|                   |      |                 |            |         |            |                |                         |   |            |                    |   |
|                   |      |                 |            |         |            |                |                         |   |            |                    |   |
|                   |      |                 |            |         |            |                |                         |   |            |                    |   |

#### شاشة المرفقات:

بعد إدخال تفاصيل الطلب ثم ضغط التالي، تظهر شاشة المرفقات لإرفاق المرفقات كما يظهر بالشكل التالى:

|                     |   |          |   |            | נים               | ىتيراد بيض/صو    | لبات الاستيراد > اذن اس | Ь |              |                 |   |
|---------------------|---|----------|---|------------|-------------------|------------------|-------------------------|---|--------------|-----------------|---|
|                     |   |          |   | /          |                   | وص               | نن استيراد بيض/ص        |   |              | طلبات الاستيراد | • |
|                     |   |          |   |            |                   |                  | المرفقات                |   |              | طلبات العيادات  |   |
| 💽 الشروط والاحكام   |   |          |   |            | ا قبل ارسال الطلب | ت الالزامية اولا | فضلا فم بادخال المرفقان |   | ينام المحلية | مهرجان أصول الأ |   |
| 🕑 البيانات الاساسية | т | المرفقات | Ŧ | اسم المرفق | ألزامي 🍸          | T                | النوع                   |   |              | طلباتي          |   |
| 🕑 تفاصيل الظلب      |   |          |   |            |                   |                  |                         |   |              |                 |   |
| 📀 المرفقات          |   |          |   |            |                   |                  |                         |   |              |                 |   |
| ارسال الطلب         |   |          |   |            |                   |                  |                         |   |              |                 |   |
| السابق              |   |          |   |            |                   |                  |                         |   |              |                 |   |
|                     |   |          |   |            |                   |                  |                         |   |              |                 |   |
|                     |   |          |   |            |                   |                  |                         |   |              |                 |   |
|                     |   |          |   |            |                   |                  | الملاحظات               |   |              |                 |   |
|                     |   | -        |   |            |                   |                  |                         |   |              |                 |   |
| $\sim$              |   |          |   |            |                   |                  |                         |   |              |                 |   |
|                     |   |          |   |            |                   |                  |                         |   |              |                 |   |

زر السابق: يتيح للمستخدم الرجوع للصفحات السابقة للطلب وتعديل البيانات قبل الارسال. زر إرسال الطلب: يتيح للمستخدم إرسال الطلب وتظهر رسالة نجاح الإرسال. يمكن ان يقوم المستخدم باستعراض تفاصيل الطلب المرسل وحالته من شاشة طلباتي كما يظهر بالشكل الاتي:

|          | August - Regul |        |             | o والزراعة Ministry of Enviro | وزارة البيئة والمي<br>nment Water & Agriculture |             |
|----------|----------------|--------|-------------|-------------------------------|-------------------------------------------------|-------------|
|          |                |        |             |                               | ) طلباتي                                        | Ø           |
|          |                | الداله | تاريخ الطلب | رقم الطلب                     | إسم الخدمة                                      |             |
|          | التفاصيل       |        |             |                               |                                                 | 2           |
|          | التفاصيل       |        |             |                               |                                                 | 3           |
|          | التفاصيل       |        |             |                               |                                                 | 4           |
|          | التفاصيل       |        |             |                               |                                                 | 5           |
|          | التفاصيل       |        |             |                               |                                                 | 6           |
|          | التفاصيل       |        |             |                               |                                                 | 7           |
|          | التفاصيل       |        |             |                               |                                                 | 8           |
|          | التفاصيل       |        |             |                               |                                                 | 9           |
|          | التفاصيل       |        |             |                               |                                                 | 10          |
| Min Hill | التفاصيل       |        |             |                               |                                                 | 11          |
|          | التفاصيل       |        |             |                               |                                                 | 12          |
|          | التفاصيل       |        |             |                               |                                                 | المتي الفتي |
|          |                |        |             |                               |                                                 |             |

لاستعراض تفاصيل الطلب يقوم المستخدم بالضغط على رقم الطلب من شاشبة طلباتي لتظهر تفاصيل الطلب كما بالشكل التالى:

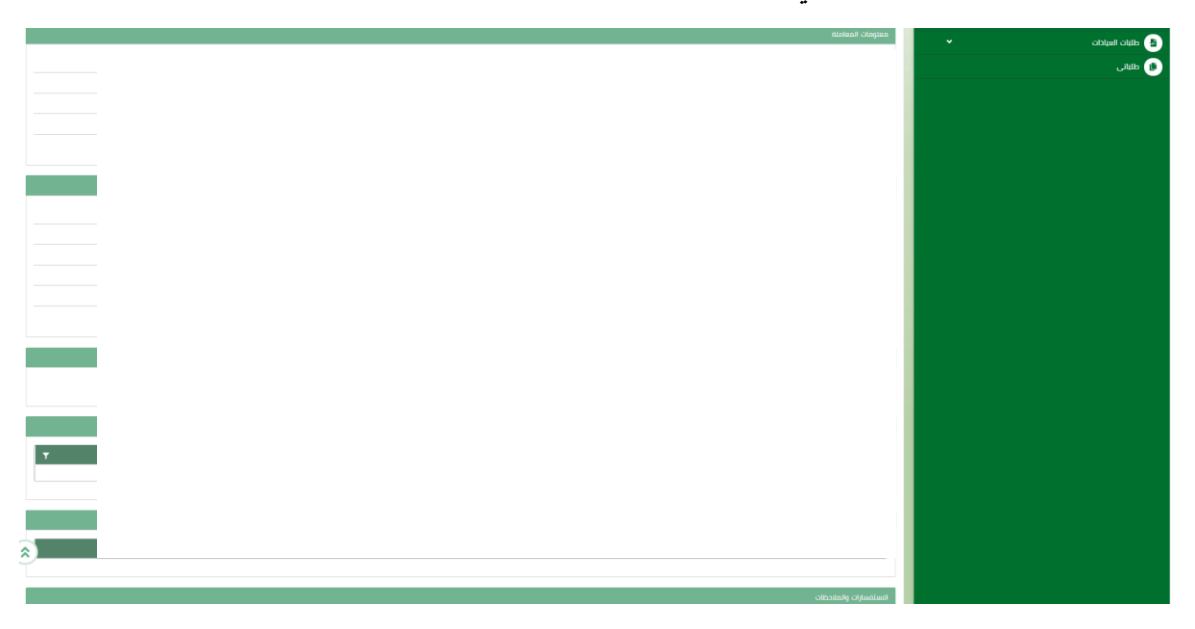

### ما يتم بعد اتمام الطلب:

توفر الخدمة امكانية متابعة الطلب ومعرفة حالة الطلب من خلال زيارة المنصة ومن خلال الرسائل النصية القصيرة.